Hello Lee County Families,

In an effort to provide parents with the most up to date information regarding their child's academic progress and library media activity, please read the following message.

The steps below will allow you to review media materials that are available to be checked out at your child's school. It will also provide your child's check out history.

In order to access this information, you will need to log into each child's Launchpad account. Below are the steps to access Follett Destiny through Launchpad.

Step 1: Go to launchpad.leeschools.net

Step 2: Use your child's username and password (If unknown, contact your child's school.)

Step 3: Click on Instructional Apps

Step 4: Click Follett Destiny (physical books) or OverDrive (digital books)

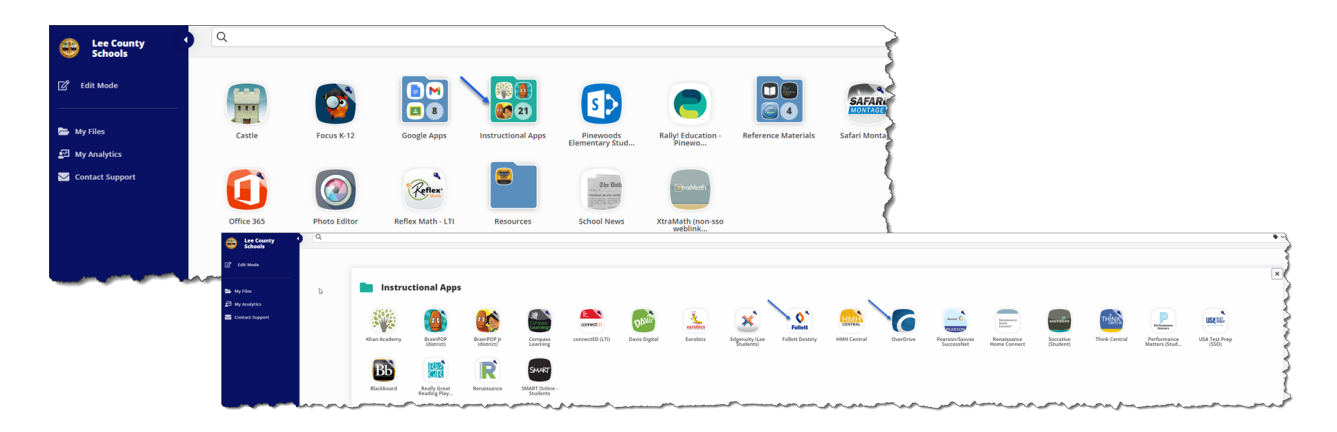

## Step 5: Inside of Destiny, click on My Stuff

Step 6: Click on *Checkouts* for current materials your child has checkout of the media center Step 7: Click on *History* for a list of all materials your child has previously checked out

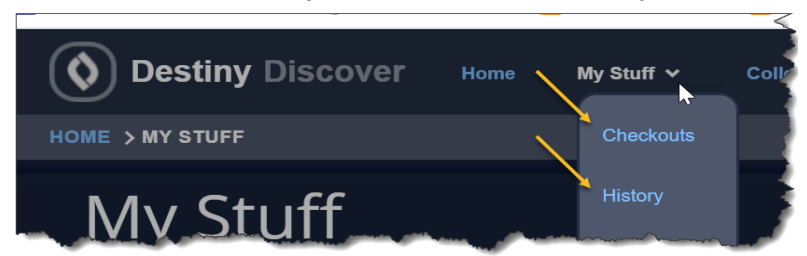

Step 8: To search any book in your child's school, use the **search feature** located in the upper right-hand side

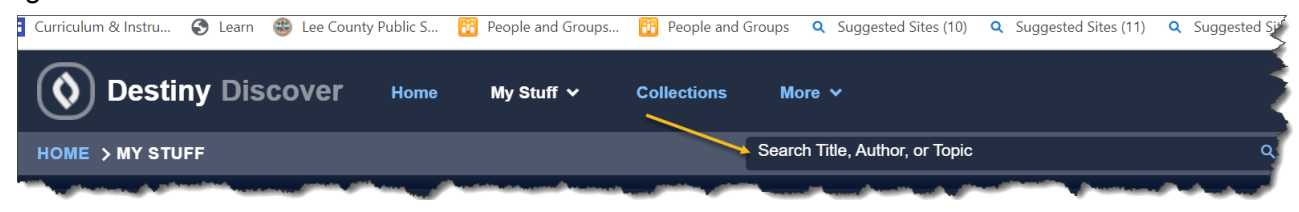

If you would like to place an alert on your child's Destiny account, identifying any book as prohibited from media check out, please contact your child's school.

To see a list of any materials that have previously been challenged and/or to view or access the Challenge to Instructional and/or Media Form, visit the following website: <u>Challenge to</u> <u>Instructional Media Committee</u>.

First Quarter Report Cards are now available to view in your FOCUS account.

Thank you, The School District of Lee County